# YouTestMe

Exporting Exams as PDF files

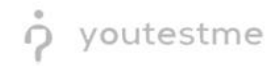

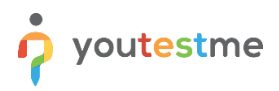

## **Table of Contents**

| 1 | Introduction | 2 |
|---|--------------|---|
| 2 | PDF Export   | 2 |

### **1** Introduction

This document contains step-by-step instructions on how to export your exams as PDF files.

#### 2 PDF Export

To export your sample exam as a PDF file, please follow the instructions below:

1. Hover over the **Tests** tab in the main bar and select **Manage Tests**.

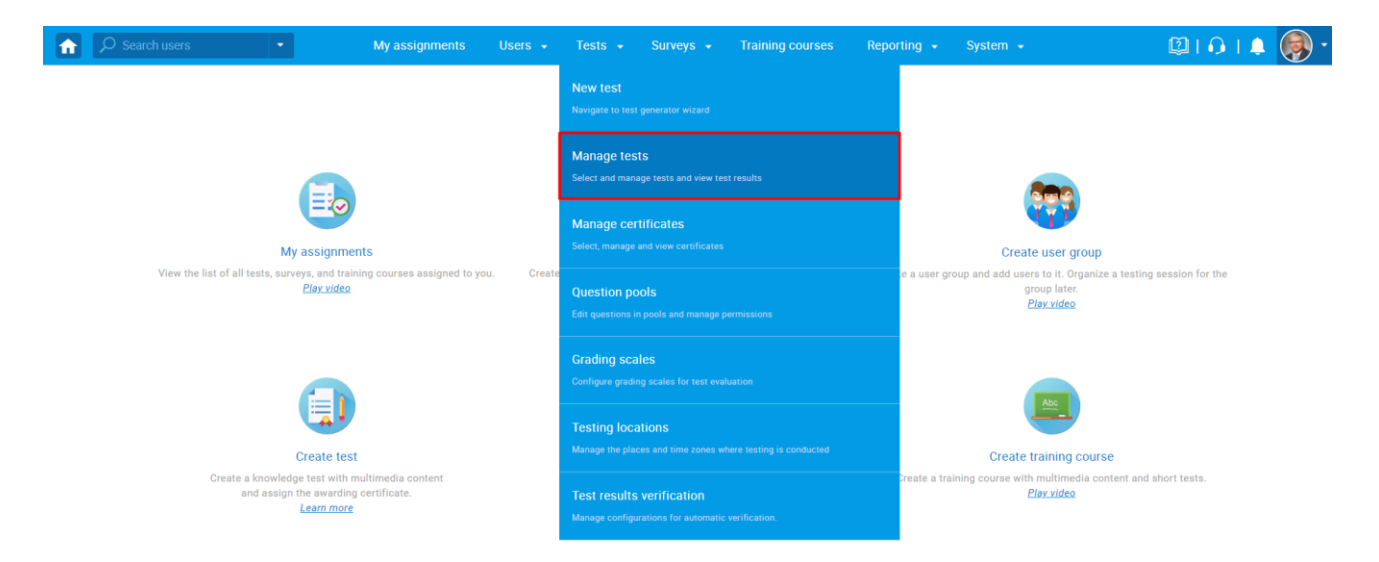

2. From the list of all tests, select the exam you want to export.

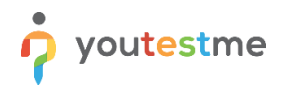

Manage tests

#### All tests (12)

New test 🛃 Load ?

| All (0505 (12)                                                                                                    |       |                 |            |   |          |                     |                    |    |                                  |    |                   |
|----------------------------------------------------------------------------------------------------|-------|-----------------|------------|---|----------|---------------------|--------------------|----|----------------------------------|----|-------------------|
| On the left side menu, you can find tests categorized by their statuses.<br>The table below shows the list of tests you can manage. Filter and search the tests by multiple categories. Create a new test by clicking the "New Test" button in the top right corner.<br>Tests that have the status "Draft" have not been published and can still be fully edited. Published tests can be only partially modified. You can always create more sessions and assign new candidates. Suspended tests are permanently disabled. |       |                 |            |   |          |                     |                    |    |                                  |    |                   |
| Name                                                                                                    | ¢     | Creation date 🔹 | Status     | ¢ | ID \$    | External ID 🗘       | Creation type      | \$ | Report displayed                 | \$ | Report content    |
| Search                                                                                                    | Q     |                 | Select one | ~ | Search O | Search 🔎            | Select one         | ~  | Select one                       | ~  | Select one        |
| Presentation Exam                                                                                                    |       | Nov-05-2021     | Published  |   | 1813     |                     | Test with sections |    | Immediately after result grading |    | Score only        |
| Paper-based Exam                                                                                                    |       | Nov-02-2021     | Published  | ) | 1810     |                     | Generated          |    | Immediately after result grading |    | Score and details |
| Remark test                                                                                                    |       | Sep-21-2021     | Published  |   | 1806     | Q/111-A_333         | Manually created   |    | Immediately after result grading |    | Score and details |
| Cyber Security Certif                                                                                                    | icati | Jul-07-2021     | Published  |   | 1805     | 131119              | Manually created   |    | Real-time grading                |    | Score and details |
| Main Demo Test                                                                                                    |       | Jun-25-2021     | Published  |   | 1797     | 347865              | Test with sections |    | Immediately after result grading |    | Score and details |
| Automated Proctorin                                                                                                    | ng D  | Apr-13-2020     | Published  |   | 1715     | 569274              | Manually created   |    | Immediately after result grading |    | Score and details |
| Browser Lockdown                                                                                                    | Dem   | Apr-13-2020     | Published  |   | 1714     | 214568              | Manually created   |    | Immediately after result grading |    | Score and details |
| Report Builder Test                                                                                                    |       | Nov-05-2019     | Published  | ) | 1676     | 345285              | Test with sections |    | Immediately after result grading |    | Score only        |
| Improved Exam Dem                                                                                                    | 10    | Oct-05-2018     | Published  | ) | 1562     | 783524              | Manually created   |    | Immediately after result grading |    | Score and details |
| Question Pools Dem                                                                                                    | o Te  | Aug-01-2018     | Published  |   | 1420     | 783542              | Generated          |    | Immediately after result grading |    | Score and details |
| ■ Displayed colum                                                                                                    | nns   |                 |            |   |          | ia <a <u="">1 2</a> | ▶> ▶I 10 ¥         |    |                                  |    | Row               |

#### 3. Click the **Options** icon in the top-right corner and select **Export as PDF**.

| Manage tests<br>All tests (12) > Paper-based E | Ρ                   | review                                           | ?                       |       |                                |  |
|------------------------------------------------|---------------------|--------------------------------------------------|-------------------------|-------|--------------------------------|--|
| Settings Testing sessions Candidates           | Monitoring Question | s Grading scales Report builder Summa            | ry report Managers Proc | ctors | ave template                   |  |
| Settings                                       | Basic informat      | ion                                              |                         | E     | xport as PDF<br>xport test key |  |
| Basic information                              | Test ID:            | 1810                                             |                         | s     | uspend                         |  |
|                                                |                     |                                                  |                         | E     | xport as SCORM                 |  |
| In-test configuration                          | Status:             | Published                                        |                         | E     | xport as xAPI                  |  |
| Duration and layout                            | Name:*              | Paper-based Exam                                 |                         | E     | xport to JSON                  |  |
| Report settings                                | Description:        | This is a dummy test with dummy questions from   |                         |       |                                |  |
| Pause/Repeat settings                          |                     | the NGA, intended for exploring the application. |                         |       |                                |  |
| Security settings                              | Label: ⑦            |                                                  |                         |       |                                |  |
| Result validity settings                       | Instructions:       | Click to open instructions                       |                         |       |                                |  |
| Certificate                                    | Creation type:      | Generated                                        |                         |       |                                |  |
| External attributes                            | Test versions:      | 3                                                |                         |       |                                |  |
|                                                | Part of: ⑦          | No training                                      |                         |       |                                |  |

4. The downloaded PDF file will be available for a review. You may also download it for a preview at this link.